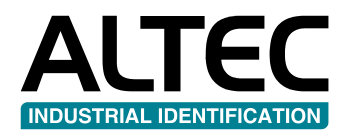

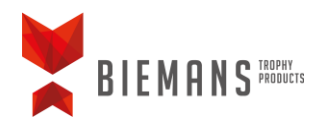

# TROPHY**MARKER**

## Betriebsanleitung

- Etiketten & Farbbänder aufstellen
- Treiber installieren
- DataPrint installieren
- DataPrint aktivieren
- Etikett in DataPrint auswählen

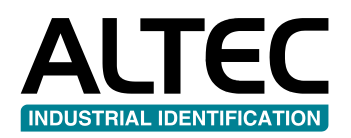

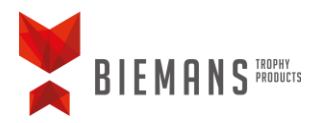

## Etiketten & Farbbänder aufstellen

#### Farbband einstellen

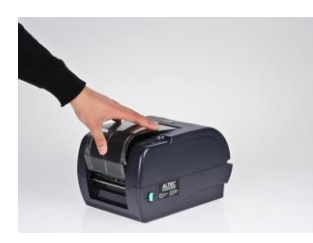

**A.** Die durchsichtige Kappe öffnen durch auf dem Einschnitt zu drucken.

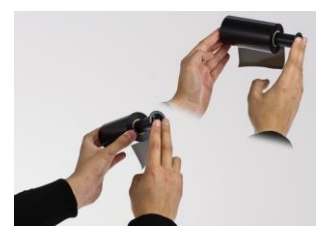

**B.** Das Farbband auf dem ersten schwarzen Spindle schieben. Das Band sollte nach hinten abwickeln, mit dem gerade aufstehenden Rand an der rechten Seite.

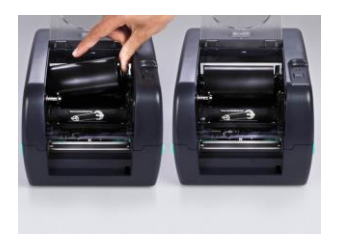

C. Der Spindle mit dem Farbband auf die zweite Achse stellen. Erst die linke Seite einbringen (die Feder wird eingedruckt), nachher die rechte Seite. Der Spindle wird einklicken. Der aufstehende Rand soll sich an der rechten Seite im Drücker befinden.

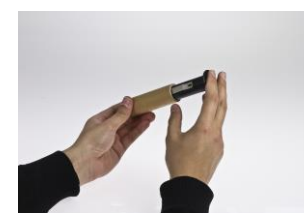

**D.** Der Kern aus Karton auf den zweite Spindle (Abfallrolle) schieben.

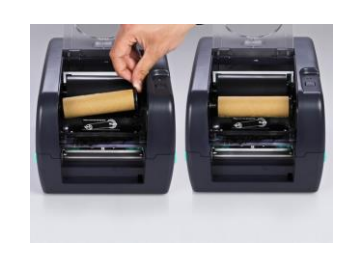

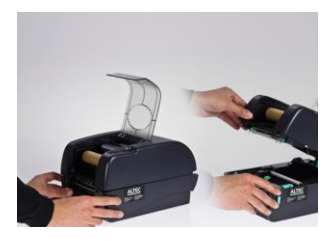

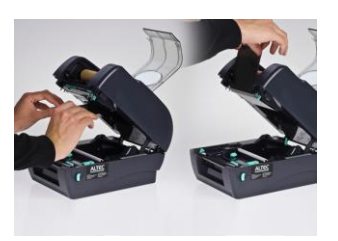

E. Der Spindle mit dem leeren Kern auf die erste Achse schieben. Auch hier erst die linke Seite einbringen, und dann die rechte Seite. Der Spindle wird einklicken. Der aufstehende Rand soll sich an der rechten Seite im Drücker befinden.

F. Die Decke des Druckers entriegeln durch die beidseitigen grünen Hebeln auf sich zu ziehen und die Kappe aufzuheben. Diese wird sich verriegeln und offen stehen bleiben.

**G.** Das Farbband über dem Druckkopf stellen und auf der Abfallrolle kleben.

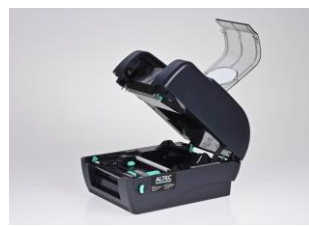

H. Das Farbband um die Abfallrolle wickeln bis zum Erreichen des schwarzen Teils des Bandes.

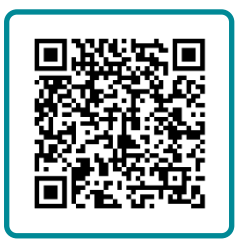

Instruktionsvideo Farbband einstellen

ALTEC industrial identification B.V. Nieuwland Parc 90 · 3351LJ · Papendrecht · Niederlande T +3178 - 615 20 33 · info@altec.nl · www.altec.nl TROPHY**MARKER** Betriebsanleitung

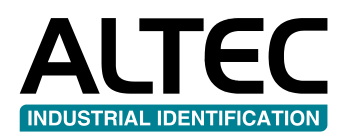

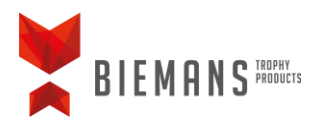

#### **Etiketten einstellen**

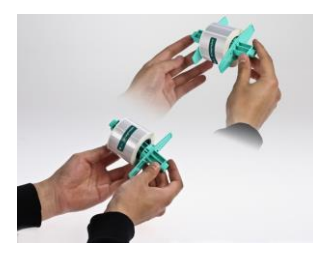

I. Die Rolle Etiketten auf den grünen Labelspindle schieben und die Flügel gegen der Rolle stellen. Wenn möglich die Verdickung der Flügel in dem Kern der Rolle stellen. Flügel anwenden um die Rolle genau in der Mitte des Spindles zu setzen.

J. Der Labelspindle mit den

vorausbestimmten Nischen.

Etiketten hinten im TTP

Drucker stellen in den

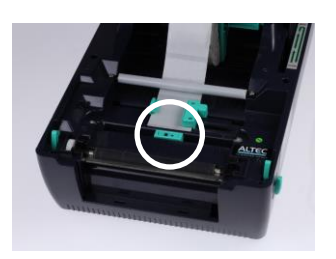

M. Für die Etiketten braucht man die "Black Mark" Sensor des Druckers, ein grünes Blockchen. Diese soll in der Mitte des Druckers gestellt werden.

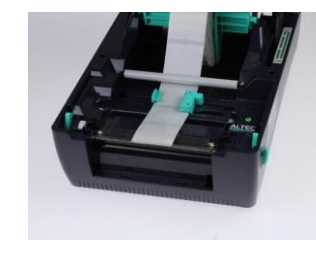

N. Die Etiketten durchführen bis sie sich auf dem Metalrand des Druckers befinden. Die Kappe schließen durch sie aufzuheben und langsamen unter zu schieben. Zum Verriegeln einmal drucken bis ein Klick gehört wird.

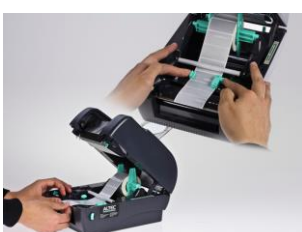

K. Die Etiketten unter dem weissen Balken führen und die grünen Führungen mit beiden Händen gegen die Etiketten stellen. Die rechte

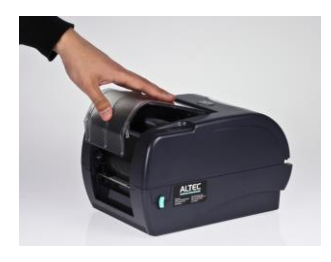

**O.** Die durchsichtige Kappe schließen.

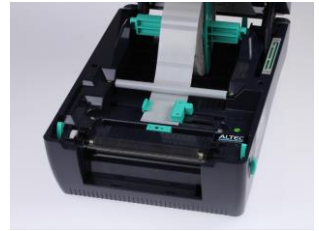

L. Bitte darauf achten dass es keinen Raum gibt zwischen den Etiketten und den Führungen. Die Führungen dürfen auch nicht zu nahe stehen, ansonst wird das Trägerpapier krumm liegen.

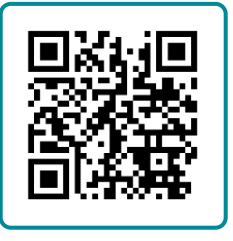

Instruktionsvideo Etiketten einstellen

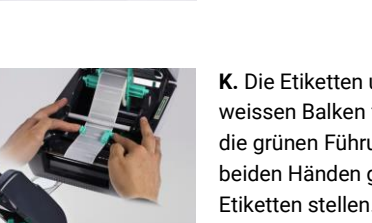

führung ist die "Gap" Sensor.

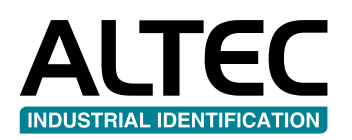

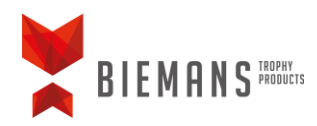

## Treiber installieren

**Achtung:** Drucker soll ausgeschaltet sein. Erst nach der Treiberinstallation darf der Drucker angeschaltet werden.

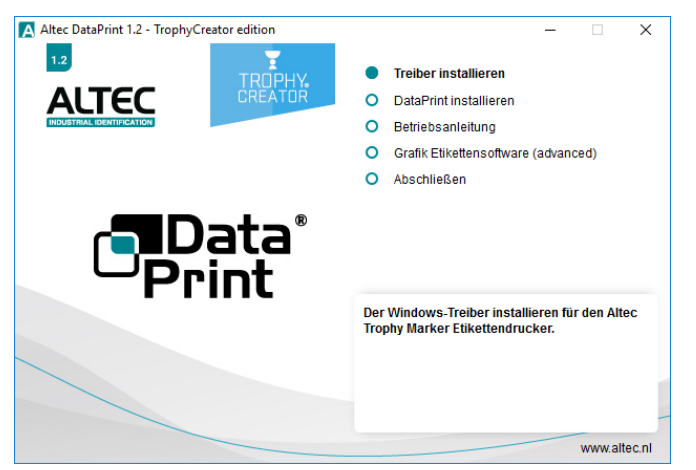

1. Klicken Sie im Haufdmenü auf 'Treiber installieren'.

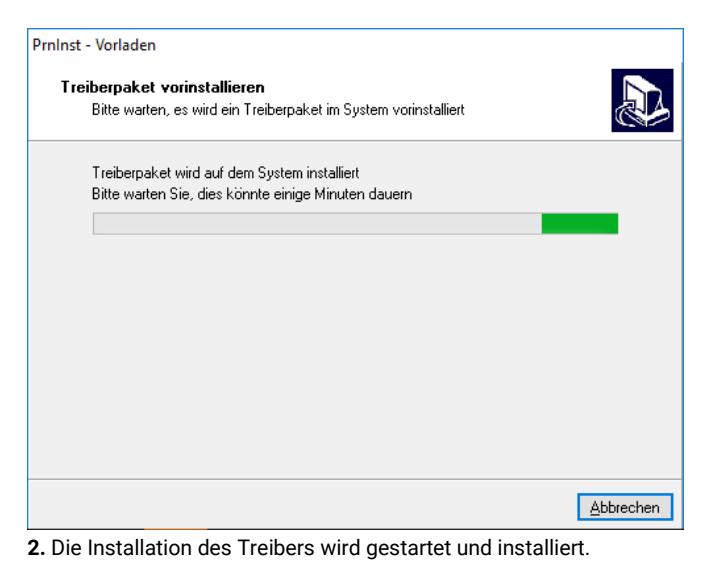

| 📰 Windows-Sicherheit                                                                                         | ×                                                                             |
|----------------------------------------------------------------------------------------------------|-------------------------------------------------------------------------------|
| Möchten Sie diese Gerätesoftware installiere<br>Name: Altec Drucker<br>Herausgeber: Euro Plus d.o.o.         | en?                                                                           |
| Software von "Euro Plus d.o.o." immer vertrauen                                                              | Installieren Nicht installieren                                               |
| Sie sollten nur Treibersoftware von vertrauenswürdige<br>festgestellt werden, welche Gerätesoftware bedenken | en Herausgebern installieren. <u>Wie kann</u><br>los installiert werden kann? |

3. Windows-Sicherheit: klicken Sie auf 'Installieren'.

| Prninst - Vorla             | den                                                                                     |           |
|-----------------------------|-----------------------------------------------------------------------------------------|-----------|
| <b>Treiberpa</b><br>Bitte v | <b>ket vorinstallieren</b><br>varten, es wird ein Treiberpaket im System vorinstalliert |           |
| Treibe<br>Bitte v           | rpaket wird auf dem System installiert<br>varten Sie, dies könnte einige Minuten dauern |           |
|                             |                                                                                         |           |
|                             |                                                                                         |           |
|                             |                                                                                         |           |
|                             |                                                                                         |           |
|                             |                                                                                         | Abbrechen |

4. Die Installation des Treibers wird weiter installiert.

| Q | []] | e | Đ |  |
|---|-----|---|---|--|

**5.** Schalten Sie jetzt den Drucker an. Das Computer wird den Drucker detectieren. Sie brauchen hier nichts zu tun.

| Einstellungen               | - • ×                                                                        |
|-----------------------------|------------------------------------------------------------------------------|
| Startseite                  | Wenn diese Option aktiviert ist, legt                                        |
| Einstellung suchen $P$      | Windows Ihren Standarddrucker auf den<br>zuletzt an Ihrem aktuellen Standort |
| Geräte                      | verwendeten Drucker fest.                                                    |
| 🖶 Drucker & Scanner         | + Geräte werden gesucht                                                      |
| 🖫 Angeschlossene Geräte     | -                                                                            |
| * Weitere Ger ite           | Projektoren                                                                  |
| 🖰 Maus                      | Altec TTP-343 Plus                                                           |
| Rechtschreit und            | E CutePDF Writer                                                             |
| (P) Automatische Wiedergabe |                                                                              |
| 🖞 USB                       | Fax Fax                                                                      |
|                             | Microsoft Print to PDF                                                       |
|                             | Microsoft XPS Document Writer                                                |

**6.** Sie werden jetzt im Schirm "Geräte" sehen dass der TTP-343 Plus Drucker installiert ist.

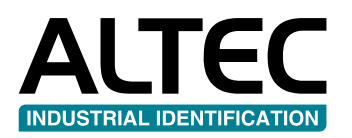

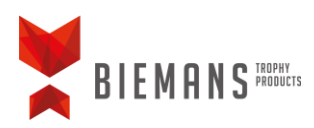

### DataPrint installeren

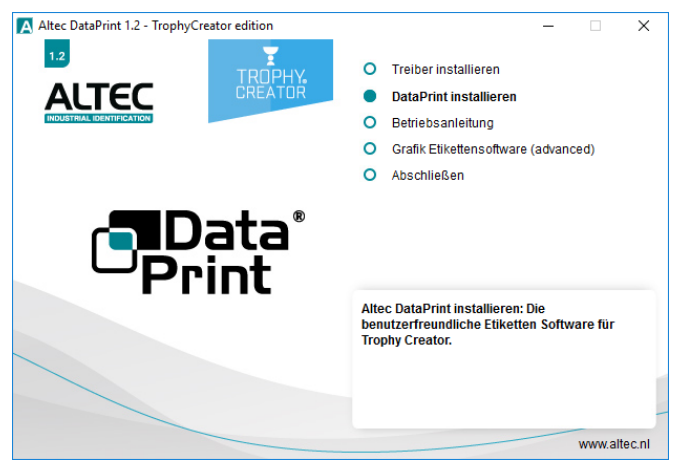

Klicken Sie im Hauptmmenü auf 'DataPrint installieren'.

| Setupsprache wähle                          | en                                 | ×             |
|---------------------------------------------|------------------------------------|---------------|
| Wählen Sie die<br>der Installation<br>soll: | e Sprache die wä<br>n verwendet we | hrend<br>rden |
| Deutsch                                     |                                    | -             |
|                                             | ОК                                 | Abbrechen     |

Bitte zeigen Sie die gewünschte Sprache an und klicken Sie auf OK.

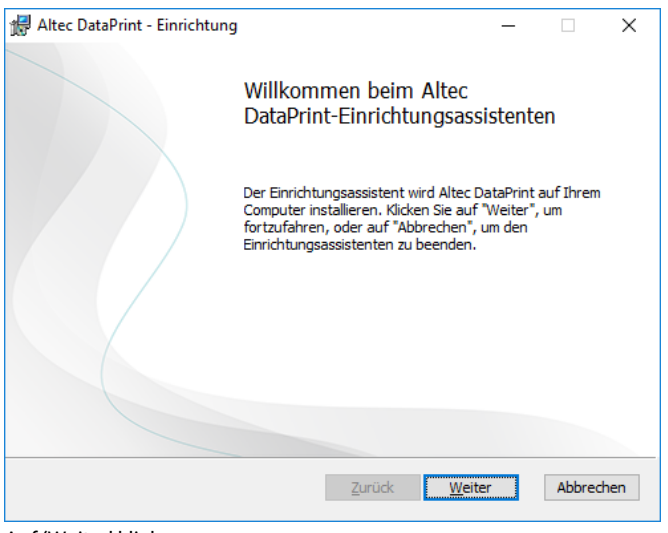

Auf 'Weiter' klicken.

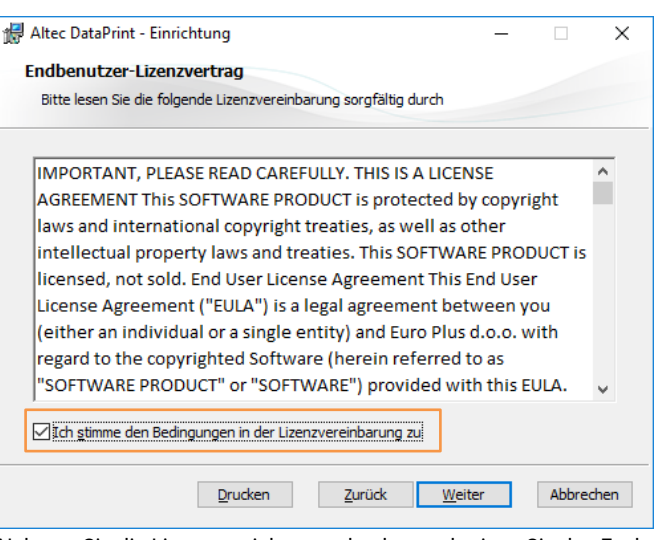

Nehmen Sie die Lizenzvereinbarung durch, genehmigen Sie das Fach 'Ich akzeptiere die Bedingungen der Lizenzvereinbarung' und klicken Sie auf 'Weiter'.

| Altec DataPrint - Einrichtung                                                                                                    |                                                                                                    |                                                               |                                              | _                                        |                         |                      |
|----------------------------------------------------------------------------------------------------|----------------------------------------------------------------------------------------------------|---------------------------------------------------------------|----------------------------------------------|------------------------------------------|-------------------------|----------------------|
| Zielverzeichnis                                                                                                    |                                                                                                    |                                                               |                                              |                                          |                         |                      |
| Klicken Sie auf "Weiter", um in das Sta                                                                                                    | andardverzeich                                                                                         | nnis zu i                                                     | nstalliere                                   | en, oder.                                |                         | _                    |
| Altec DataPrint installieren in:                                                                                                    |                                                                                                    |                                                               |                                              |                                          |                         |                      |
|                                                                                                    |                                                                                                    |                                                               |                                              |                                          |                         |                      |
| C:\Program Files (x86)\Altec\DataPrint                                                                                                    | t\                                                                                                    |                                                               |                                              |                                          |                         |                      |
| Ändern                                                                                                    |                                                                                                    |                                                               |                                              |                                          |                         |                      |
|                                                                                                    |                                                                                                    |                                                               |                                              |                                          |                         |                      |
|                                                                                                    |                                                                                                    |                                                               |                                              |                                          |                         |                      |
|                                                                                                    |                                                                                                    |                                                               |                                              |                                          |                         |                      |
|                                                                                                    |                                                                                                    |                                                               |                                              |                                          |                         |                      |
|                                                                                                    |                                                                                                    |                                                               |                                              |                                          |                         |                      |
|                                                                                                    |                                                                                                    |                                                               |                                              |                                          |                         |                      |
| enn Sie wünschen können S                                                                                                    | <u>Z</u> uri<br>ie den Ort                                                                             | ück<br>t der l                                                | <u>W</u> eit<br>nstall                       | ation                                    | Abbr<br>wähle           | echer                |
| enn Sie wünschen können S<br>e auf "Andern …" klicken. Ans                                                                                                    | <u>Z</u> uri<br>ie den Ort<br>sonsten k                                                                | idk<br>t der l<br>tlicke                                      | <u>W</u> eit<br>Install<br>n Sie a           | ation                                    | Abbr<br>wähle<br>ächste | n we<br>e'.          |
| enn Sie wünschen können S<br>e auf "Andern …" klicken. Ans<br>J Altec DataPrint - Einrichtung                                                                                                    | <u>Z</u> uri<br>ie den Ort<br>sonsten k                                                                | idk<br>t der l                                                | <u>Weit</u><br>Install<br>n Sie a            | ation<br>auf 'Na                         | Abbr<br>wähle<br>ächste | echer<br>n we<br>e'. |
| enn Sie wünschen können S<br>e auf "Andern …" klicken. Ans<br>I Altec DataPrint - Einrichtung<br>Altec DataPrint kann nun instal                                                                                                    | Zuri<br>ie den Ort<br>sonsten k                                                                        | üdk<br>t der l<br>(licke<br>n                                 | nstall<br>n Sie a                            | ation<br>auf 'Na                         | Abbr<br>wähle<br>ächste | echer<br>n we        |
| enn Sie wünschen können S<br>e auf "Andern …" klicken. Ans<br>Altec DataPrint - Einrichtung<br>Altec DataPrint kann nun instal                                                                                                    | Zuri<br>ie den Ort<br>sonsten k                                                                        | ück<br>t der l<br>(licke                                      | weit                                         | ation<br>auf 'Na                         | Abbr<br>wähle<br>ächste | echer<br>n we        |
| enn Sie wünschen können S<br>e auf "Andern …" klicken. Ans<br>Altec DataPrint - Einrichtung<br>Altec DataPrint kann nun instal                                                                                                    | Zuri<br>ie den Ort<br>sonsten k                                                                        | uck<br>t der l<br>(licke                                      | weit                                         | ation fauf 'Na                           | Abbr<br>wähle<br>ächste | echer<br>n we        |
| enn Sie wünschen können S<br>e auf "Andern …" klicken. Ans<br>Altec DataPrint - Einrichtung<br>Altec DataPrint kann nun instal<br>Klicken Sie auf "Installeiren", um mit de<br>"Zurück", um Ihre Installeironseinstelle<br>Klicken Sie auf "Installeiren", um mit de                               | Zuri<br>ie den Ort<br>sonsten k<br>liert werde<br>er Installation<br>ungen zu pröff                    | t der l<br>dicke                                              | nstall<br>n Sie a                            | ation<br>auf 'Na<br>dken Sie<br>Igen vor | Abbr<br>wähle<br>ächste | n we                 |
| enn Sie wünschen können S<br>e auf "Andern …" klicken. Ans<br>Altec DataPrint - Einrichtung<br>Altec DataPrint kann nun instal<br>Altec DataPrint kann nun instal<br>Klicken Sie auf "Installeren", um mit du<br>"Zurück", um Ihre Installationseinstellu<br>Klicken Sie auf "Abbrechen", um den A | Zuri<br>ie den Ort<br>sonsten k<br>liert werde<br>er Installation<br>ungen zu prüfi<br>Assistenten zu  | ick<br>t der l<br>(licke<br>n<br>zu begi<br>en oder<br>beende | nstall<br>n Sie a<br>nnen. Kli<br>Änderur    | ation<br>auf 'Na<br>dken Sie             | Abbr<br>wähle<br>ächste | n we<br>e'.          |
| enn Sie wünschen können S<br>e auf "Andern …" klicken. Ans<br>J Altec DataPrint - Einrichtung<br>Altec DataPrint kann nun instal<br>Klicken Sie auf "Installieren", um mit du<br>"Zurück", um Ihre Installationseinstellu<br>Klicken Sie auf "Abbrechen", um den A                                 | Zurd<br>ie den Ort<br>sonsten k<br>liert werde<br>er Installation<br>ungen zu prüfi<br>Assistenten zu  | ick<br>t der l<br>ticke<br>n<br>zu begi<br>beende             | nstall<br>n Sie a<br>nnen. Ki<br>Änderur     | ation<br>auf 'Na<br>dken Sie<br>ngen vor | Abbr<br>wähle<br>ächste | n we<br>e'.          |
| enn Sie wünschen können S<br>e auf "Andern" klicken. Ans<br>Altec DataPrint - Einrichtung<br>Altec DataPrint kann nun instal<br>Klicken Sie auf "Installieren", um mit de<br>"Zurück", um Ihre Installationseinstelli<br>Klicken Sie auf "Abbrechen", um den A                                     | Zurd<br>ie den Ort<br>sonsten k<br>lliert werde<br>er Installation<br>ungen zu prüfi<br>Assistenten zu | idk<br>t der l<br>ilicke<br>n<br>zu begi<br>en oder<br>beende | nstall<br>n Sie a<br>nnen. Kli<br>Änderur    | ation<br>auf 'Ni<br>dken Sie<br>ngen vor | Abbr<br>wähle<br>ächste | n we<br>e'.          |
| enn Sie wünschen können S<br>e auf "Andern …" klicken. Ans<br>Altec DataPrint - Einrichtung<br>Altec DataPrint kann nun instal<br>Altec DataPrint kann nun instal<br>Klicken Sie auf "Installeren", um mit d<br>"Zurück", um Ihre Installationseinstellk<br>Klicken Sie auf "Abbrechen", um den A  | Zuri<br>ie den Ort<br>sonsten k<br>lliert werde<br>er Installation<br>ungen zu prüfi<br>Assistenten zu | idk<br>t der l<br>licke<br>n<br>zu begi<br>en oder<br>beende  | nstall<br>n Sie a                            | er<br>ation<br>auf 'Na<br>               | Abbr<br>wähle<br>ächste | n we                 |
| enn Sie wünschen können S<br>e auf "Andern …" klicken. Ans<br>d Altec DataPrint - Einrichtung<br>Altec DataPrint kann nun instal<br>Klicken Sie auf "Installieren", um mit de<br>"Zurück", um Ihre Installationseinstellu<br>Klicken Sie auf "Abbrechen", um den A                                 | Zurd<br>ie den Ort<br>sonsten k<br>liert werde<br>er Installation<br>ungen zu prüfi<br>Assistenten zu  | idk<br>t der l<br>licke<br>n<br>zu begin<br>beende            | weit<br>Install<br>n Sie a<br>Änderur<br>en. | er ation<br>auf 'N:<br>-                 | Abbr<br>wähle<br>ächste | n we                 |
| enn Sie wünschen können S<br>e auf "Andern" klicken. Ans<br>Altec DataPrint - Einrichtung<br>Altec DataPrint kann nun instal<br>Klicken Sie auf "Installieren", um mit de<br>"Zurück", um Ihre Installationseinstelli.<br>Klicken Sie auf "Abbrechen", um den A                                    | Zurd<br>ie den Ort<br>sonsten k<br>lliert werde<br>er Installation<br>ungen zu prüfi<br>Assistenten zu | idk<br>t der l<br>licke<br>n<br>zu begi<br>en oder<br>beende  | wei<br>nstall<br>n Sie a<br>Ânderur          | er<br>ation<br>auf 'N:<br>-<br>-         | Abbr<br>wähle<br>ächste | n we                 |
| enn Sie wünschen können S<br>e auf "Andern …" klicken. Ans<br>Altec DataPrint - Einrichtung<br>Altec DataPrint kann nun instal<br>Klicken Sie auf "Installeren", um mit de<br>"Zurück", um Ihre Installationseinstellu<br>Klicken Sie auf "Abbrechen", um den A                                    | Zuri<br>ie den Ort<br>sonsten k<br>lliert werde<br>er Installation<br>ungen zu prüfi<br>Assistenten zu | t der l<br>tilicke<br>n<br>zu begin<br>en oder<br>beende      | wei<br>Install<br>n Sie a<br>Änderur         | er ation<br>auf 'N.<br>                  | Abbr<br>wähle<br>ächste | n we                 |

Klicken Sie auf 'Installieren' um die Installation zu starten.

TROPHY**MARKER** Betriebsanleitung

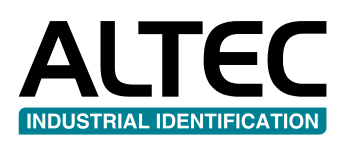

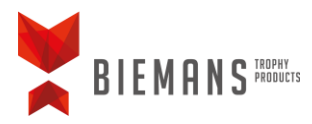

| 🖟 Altec Data | rint - Einrichtung                  |                  | -                   | $\times$ |
|--------------|-------------------------------------|------------------|---------------------|----------|
| Altec Dat    | aPrint wird installiert             |                  |                     |          |
| Bitte warte  | n Sie, während der Einrichtungsassi | stent Altec Data | aPrint installiert. | <br>     |
| Status:      | Backupdateien werden entfernt       |                  |                     |          |
|              |                                     |                  |                     |          |
|              |                                     |                  |                     |          |
|              |                                     |                  |                     |          |
|              |                                     |                  |                     |          |
|              |                                     | <u>Z</u> urück   | <u>W</u> eiter      |          |

Die Installation dauert einige Minute.

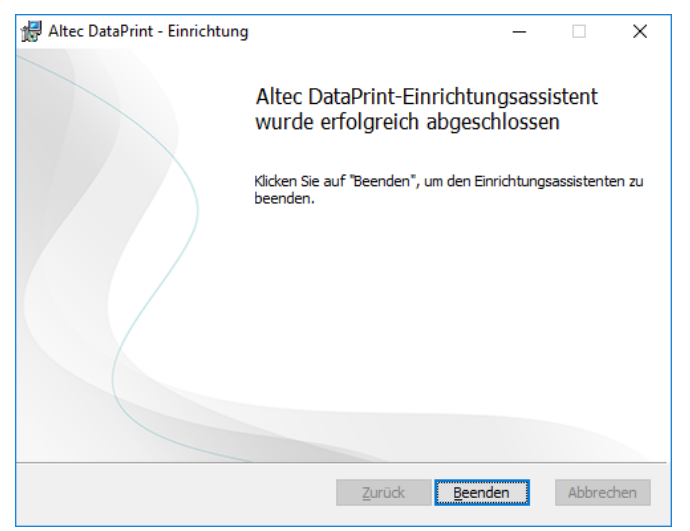

Die Installation ist fertig. Klicken Sie auf 'Beenden' um die Installation zu vollenden.

## DataPrint activeren

Die Software können Sie mit der mitgelieferten Lizenzcode aktivieren.

| Willkommen bei Altec DataPrint                        | ×                 |
|-------------------------------------------------------|-------------------|
| Dieses Produkt ist nicht aktiviert                    |                   |
| Aktivieren                                            |                   |
| Neues Design erstellen oder vorhandenes Design öffnen |                   |
| Neues Design                                          |                   |
| Letzte Designs                                        |                   |
|                                                       |                   |
| Nicht erneut zeigen                                   | <u>S</u> chließen |

Wann DataPrint zum ersten Mal gestartet wird, sehen Sie den Knopf Aktivieren. Bitte darauf klicken für Aktivierung.

| 🛃 Aktivierung         |                                                                                                    | ×  |
|-----------------------|----------------------------------------------------------------------------------------------------|----|
| Bitte geben Sie die e | forderlichen Informationen für die Aktivierung des Produkts ein.                                                                                                    |    |
| Name                  |                                                                                                    | *  |
| Firma                 |                                                                                                    | *  |
| Schlüsselnummer       | Bitte geben Sie eine gültige Schlüsselnummer ein. Nachdem eine<br>gültige Schlüsselnummer eingegeben wurde, können Sie den<br>Aktivierungsvorgang abschließen, indem Sie auf die Schaltfläche<br>'Aktivieren' klicken. |    |
|                       | Aktivieren Abbrech                                                                                                    | en |

In diesem Schirm trägen Sie Ihre Daten ein. Die Lizenzcode finden Sie in dem DVD Cover. Aktivieren Sie DataPrint durch auf 'Aktivieren' zu klicken.

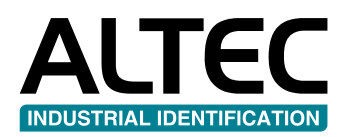

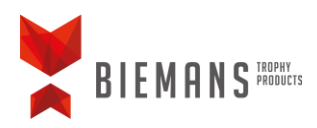

## Ein Etikett auswählen in DataPrint

| I Willkommen bei Altec DataPrint                      | ×                 |
|-------------------------------------------------------|-------------------|
| Neues Design erstellen oder vorhandenes Design öffnen |                   |
| Neues Design                                          |                   |
| Letzte Designs                                        |                   |
|                                                       |                   |
|                                                       |                   |
|                                                       |                   |
|                                                       |                   |
|                                                       |                   |
|                                                       |                   |
|                                                       |                   |
|                                                       |                   |
|                                                       |                   |
|                                                       |                   |
|                                                       |                   |
| Nicht erneut zeigen                                   | <u>S</u> chließen |

Beim Öffnen von DataPrint erscheint dieser Schirm. Wählen Sie hier 'Neues Design...'.

| <u>K</u> ürzliche Aus <u>B</u> il | bliothek B <u>e</u> nu | tzerdefiniert |                  |      |          |   |
|-----------------------------------|------------------------|---------------|------------------|------|----------|---|
| Vorlagen suchen                   |                        |               |                  |      |          | , |
| Name                              | Etikettenbrei          | Etikettenhöh  | Тур              | Seit | Vorschau |   |
| TTP DIA 25mm A297                 | 25 mm                  | 25 mm         | Component labels | 25 r |          |   |
| TTP DIA 32mm A297                 | 32 mm                  | 32 mm         | Component labels | 32 r |          |   |
| TTP DIA 39mm A297                 | 39 mm                  | 39 mm         | Component labels | 39 r |          |   |
| TTP DIA 45mm A297                 | 45 mm                  | 45 mm         | Component labels | 45 r |          |   |
| TTP DIA 50mm A297                 | 50 mm                  | 50 mm         | Component labels | 50 r |          |   |
| TTP DIA 59mm A297                 | 59 mm                  | 59 mm         | Component labels | 59 r |          |   |
| TTP 73x27mm A153                  | 73 mm                  | 27 mm         | Raised labels    | 73 r |          |   |
| TTP 62x25mm A153                  | 62 mm                  | 25 mm         | Raised labels    | 62 r |          |   |
| TTP 48x18mm A153                  | 48 mm                  | 18 mm         | Raised labels    | 48 r |          |   |
| TTP 40x15mm A153                  | 40 mm                  | 15 mm         | Raised labels    | 40 r |          |   |
|                                   |                        |               |                  |      |          |   |

Suchen Sie in die Bibliothek nach dem richtigen Etikett und klicken auf 'Weiter'.

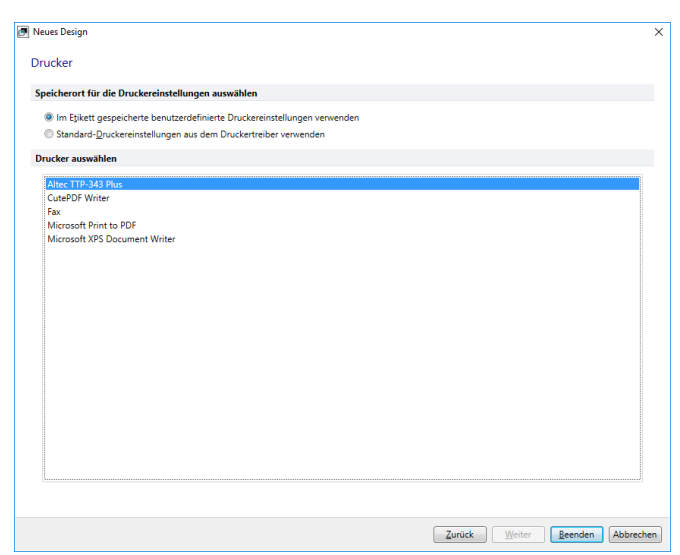

Wählen Sie hier die Altec TTP-343 Plus und klicken Sie dann auf 'Beenden'.

|          | neim                | Eukett    |        |                |                   |                    |                   |             |
|----------|---------------------|-----------|--------|----------------|-------------------|--------------------|-------------------|-------------|
|          | Arial               | - 10 -    | =      |                | Einfügen          | 💼 Etikett kopieren | Zähler einfügen   | A Suchen    |
| -        |                     |           | -      |                | To Löschen        | 🐃 Zeilen kopieren  | Daten importieren | ab Ersetzen |
| Prucken  | B <i>I</i> <u>U</u> | A A A A A | Absatz | Zwischenablage | 🔊 Design anwenden | F Wasserlinie      |                   | Zeichentabe |
| Drucken  |                     | Schrift   |        |                | Etiketten         | Kopieren           | Einfügen          | Bearbeiten  |
| esian1 * | x                   |           |        |                |                   |                    |                   |             |
| cargini  |                     |           |        |                |                   |                    |                   |             |
|          |                     |           |        |                |                   |                    |                   |             |
|          |                     |           |        |                |                   |                    |                   |             |
|          |                     |           |        |                |                   |                    |                   |             |
|          |                     |           |        |                |                   |                    |                   |             |
|          |                     |           |        | 2              |                   |                    |                   |             |
|          |                     |           |        | -              |                   | _                  |                   |             |
|          |                     |           |        |                |                   |                    |                   |             |
|          |                     |           |        |                |                   |                    |                   |             |
|          |                     |           |        |                |                   |                    |                   |             |
|          |                     |           |        |                |                   |                    |                   |             |
|          |                     |           |        | 3              |                   | _                  |                   |             |
|          |                     |           |        |                |                   |                    |                   |             |
|          |                     |           |        |                |                   |                    |                   |             |
|          |                     |           |        |                |                   |                    |                   |             |
|          |                     |           |        |                |                   |                    |                   |             |
|          |                     |           |        | 4              |                   | _                  |                   |             |
|          |                     |           |        |                |                   |                    |                   |             |
|          |                     |           |        |                |                   |                    |                   |             |
|          |                     |           |        |                |                   |                    |                   |             |
|          |                     |           |        |                |                   |                    |                   |             |

Das Etikett und der Drucker sind jetzt eingestellt. Sie können jetzt Ihren Daten einführen und die Etiketten drucken.

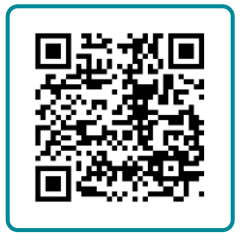

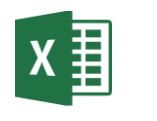

Instruktionsvideo Excel-Datei verknüpfen